|   | A         | В            | С            | D            |
|---|-----------|--------------|--------------|--------------|
| 1 | Regione   | Fatturato 98 | Fatturato 99 | Variazione % |
| 2 |           |              |              |              |
| 3 | Lombardia | 29.685,94    | 33.569,70    | Formula      |
| 4 | Lazio     | 24.531,70    | 25.254,74    | Formula      |
| 5 | Campania  | 19.625,36    | 23.240,56    | Formula      |
| 6 | Veneto    | 24.273,47    | 28.921,59    | Formula      |
| 7 | Totale    | Formula      | Formula      |              |
| 8 | Media     | Formula      | Formula      | Formula      |

1. Apri Calc e crea la seguente tabella lasciando vuote le caselle con le formule.

- 2. Salva il documento sul tuo computer chiamandolo con il tuo cognome (più il mese di nascita in caso di omonimia) e ad ogni punto che completi risalvalo
- 3. Seleziona la riga 1 e metti in grassetto e in BLU tutte le scritte
- 4. Unisci le celle da A2 a D2
- 5. Seleziona le celle con il nome delle regioni e colora di azzurro lo sfondo
- 6. Allarga le colonne in modo che le scritte siano interamente visibili
- Inserisci nella cella D3 la formula che calcoli quanto segue: Variazione % = (Fatturato 99 / Fatturato 98) \* 100 100 e copiala nelle celle da D4 a D6 e centra nella cella i risultati.
- 8. Inserisci nella cella B7 la funzione SOMMA per il calcolo del totale (da B3 a B6)
- 9. Copia la formula nella cella C7
- 10. Nella cella B8 inserisci la formula che calcola la MEDIA delle celle da B3 a B6
- 11. Copia la formula nelle celle C8 e D8
- 12. Seleziona la riga 8 e metti uno sfondo verdolino alle celle
- 13. Seleziona l'intera tabella e metti i bordi intorno alle celle
- 14. Formatta le celle dal D3 al D8 in modo da avere una sola cifra decimale
- 15. Cambia il nome del Foglio (in basso) in FATTURATI.
- 16. Crea un **grafico** a torta per il fatturato diviso per regione per il **solo anno 99** con il Titolo **Fatturato 1999**
- 17. Salva e consegna.

|    | A                | B                                                                                                    | С             | D            |  |  |  |
|----|------------------|----------------------------------------------------------------------------------------------------|---------------|--------------|--|--|--|
| 1  | Regione          | Fatturato 98                                                                                                    | Fatturato 99  | Variazione % |  |  |  |
| 2  |                  |                                                                                                    |               |              |  |  |  |
| 3  | Lombardia        | € 29.685,94                                                                                                    | € 33.569,70   | 13,1         |  |  |  |
| 4  | Lazio            | € 24.531,70                                                                                                    | € 25.254,74   | 2,9          |  |  |  |
| 5  | Campania         | € 19.625,36                                                                                                    | € 23.240,56   | 18,4         |  |  |  |
| 6  | Veneto           | € 24.273,47                                                                                                    | € 28.921,59   | 19,1         |  |  |  |
| 7  | Totale           | € 98.116,47                                                                                                    | € 110.986,59  |              |  |  |  |
| 8  | Media            | € 24.529,12                                                                                                    | € 27.746,65   | 13,40        |  |  |  |
| 9  |                  |                                                                                                    |               |              |  |  |  |
| 10 |                  |                                                                                                    |               |              |  |  |  |
| 11 | Popolazione 2010 |                                                                                                    |               |              |  |  |  |
| 12 |                  |                                                                                                    |               |              |  |  |  |
| 13 |                  | 125                                                                                                    |               |              |  |  |  |
| 14 |                  | Carrier and the second second | € 28 021 50   |              |  |  |  |
| 15 |                  | € 33.569,70                                                                                                    | 0 20.921,09   | 1            |  |  |  |
| 16 |                  |                                                                                                    |               | (            |  |  |  |
| 17 |                  |                                                                                                    |               |              |  |  |  |
| 18 |                  |                                                                                                    | € 23.240,56   |              |  |  |  |
| 19 |                  | € 25.254,74                                                                                                    |               |              |  |  |  |
| 20 |                  |                                                                                                    |               | 60.          |  |  |  |
| 21 |                  |                                                                                                    |               |              |  |  |  |
| 22 |                  |                                                                                                    |               |              |  |  |  |
| 23 |                  | Lombardia Lazio                                                                                                    | Campania Vene | to           |  |  |  |
| 24 |                  | 1                                                                                                    |               | 9, 2 GZ      |  |  |  |
| 25 |                  |                                                                                                    |               |              |  |  |  |
| 26 |                  |                                                                                                    |               |              |  |  |  |